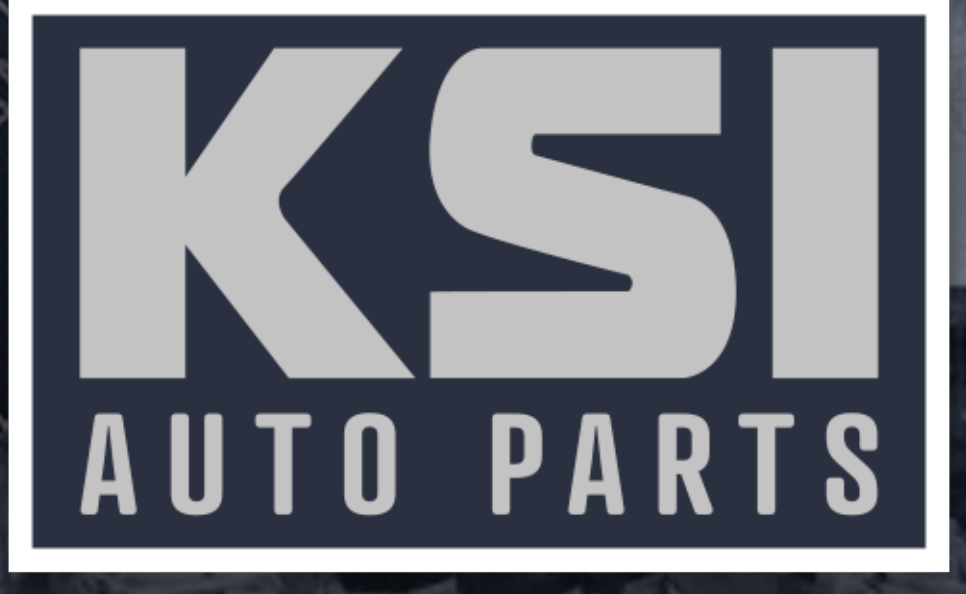

# Online Ordering Reference Manual

Customer Centric • Teamwork • Commitment

#### Set up procedure for existing KSI customers

| KSI<br>AUTO PARTS | Sign In gn Up                                                                         |
|-------------------|---------------------------------------------------------------------------------------|
|                   | Product Catalog                                                                       |
|                   | Customer Phone:<br>Password:<br>First time user? Click here.<br>Forgot your password? |

Log onto http://catalog.ksiautoparts.com

In the top right corner click "sign in"

| Product Catalog                                                                                                    |       |
|----------------------------------------------------------------------------------------------------|-------|
| Welcome, Please Sign In                                                                                                    |       |
| Customer ID / Phone:<br>Password:<br>First time user? Click here.<br>Forgot your password?                                                                                                    |       |
| and the second second se | Login |

Click "First time user? Click here."

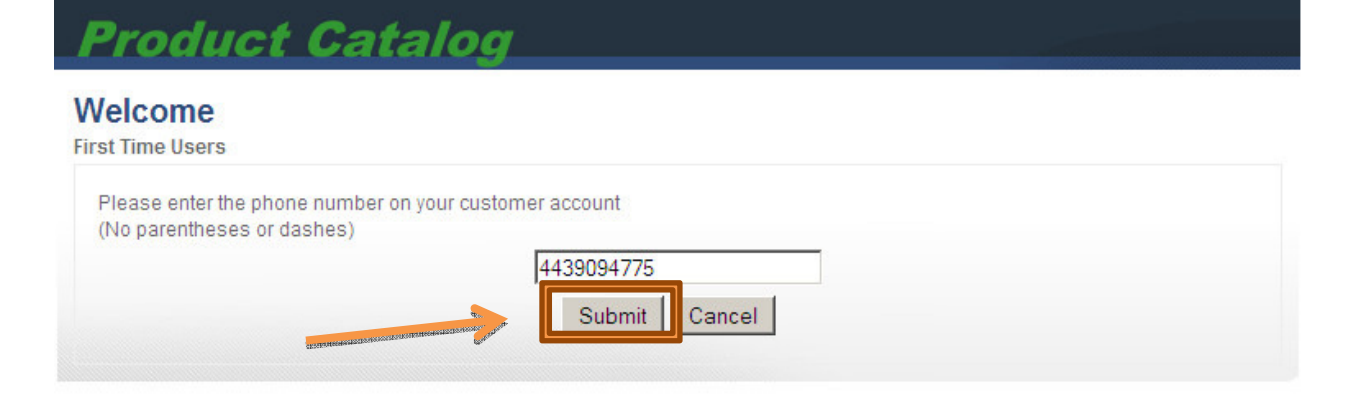

The phone number entered must match the phone number on file with KSI. Click "submit"

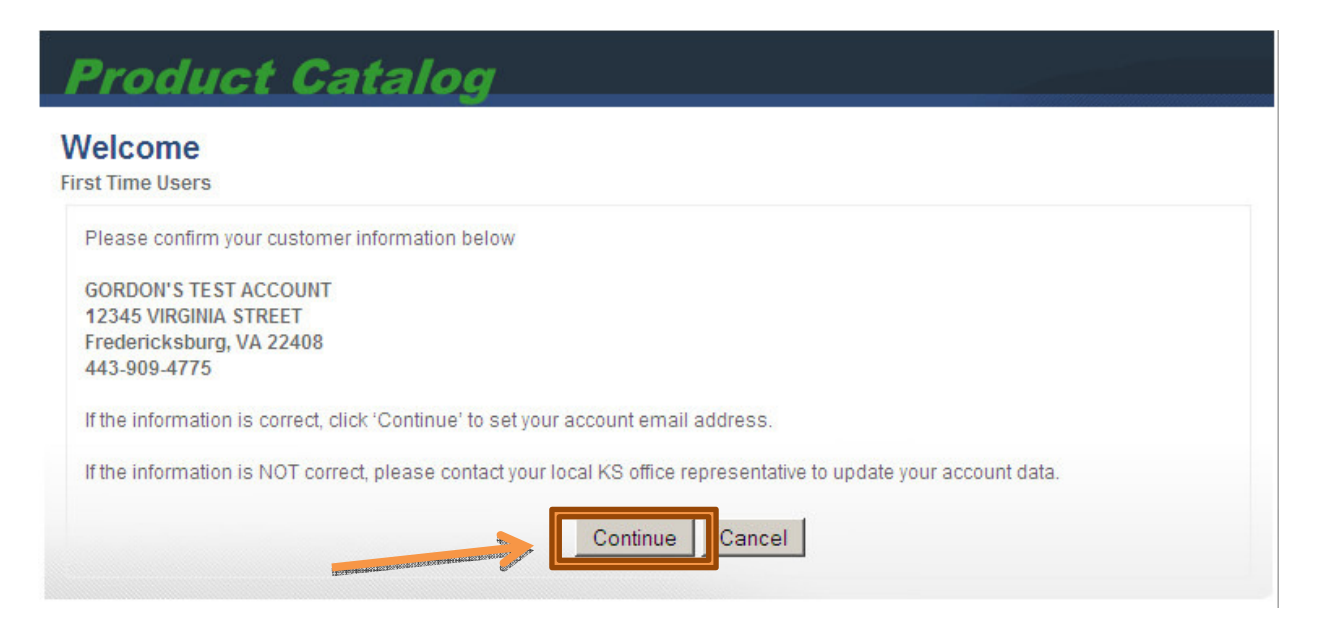

If the number entered matches you should get a confirmation message asking to confirm your account.

If everything matches Click "continue"

#### First Time Users Email Confirmation

| Please enter a valid email address for yo         | ur customer account below. |  |
|---------------------------------------------------|----------------------------|--|
| E-Mail Address:                                   | gordon@ksiautoparts.com    |  |
| Confirm E-Mail Address:                           | gordon@ksiautoparts.com    |  |
| 31 507 V 86 4 5 4 5 4 5 4 5 4 5 4 5 4 5 4 5 4 5 4 | Continue                   |  |

Enter an email address where order confirmations can be sent.

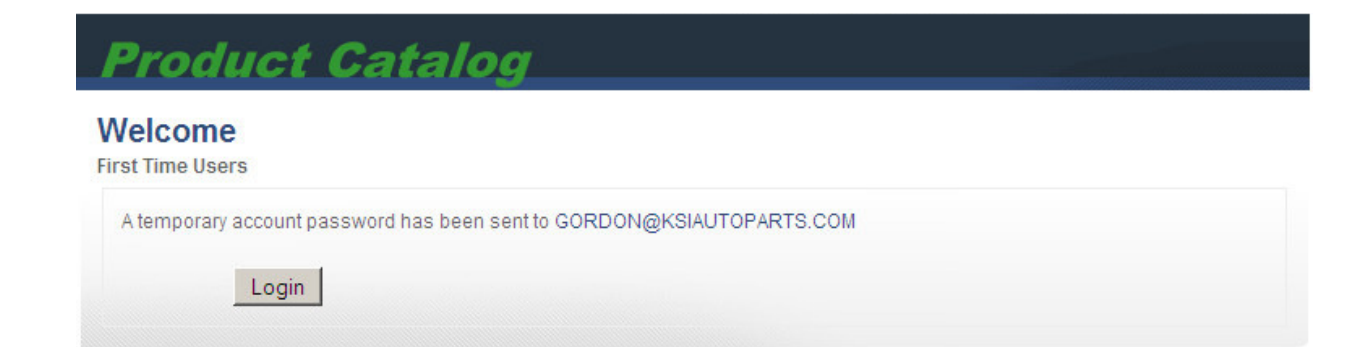

#### A temporary password will be sent to the email address provided. (See email

below)

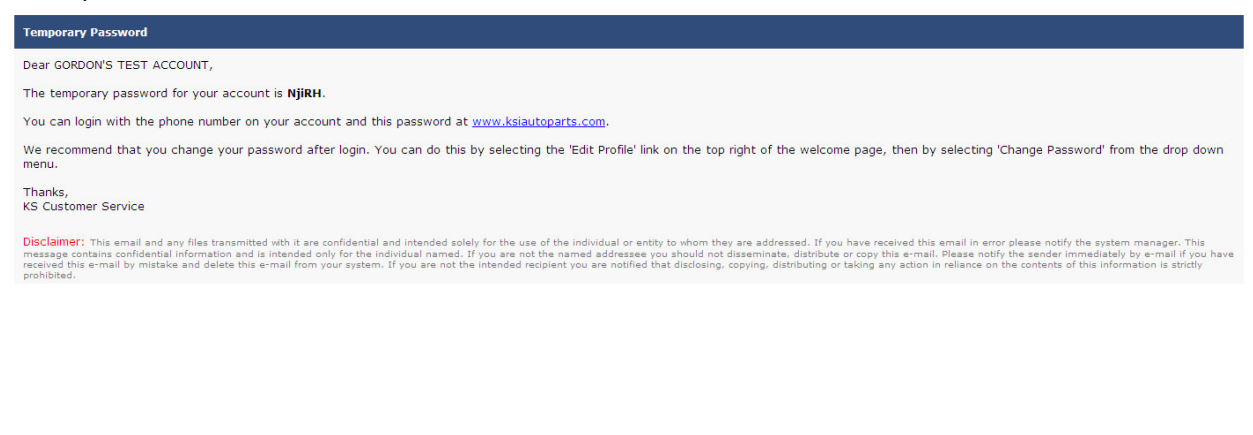

| Product Catalog                                                                                                    |            |  |
|----------------------------------------------------------------------------------------------------|------------|--|
| Welcome, Please Sign In                                                                                                    |            |  |
| Customer ID / Phone:                                                                                                    | 4439094775 |  |
| Password:                                                                                                    | ••••       |  |
| First time user? Click here.<br>Forgot your password?                                                                                                    |            |  |
| The second second s | Login      |  |

Use your phone number and temporary password (from email) to login to the product catalog.

#### Welcome GORDON'S TEST ACCOUNT

[Edit Profile]

Customer Data: GORDON'S TEST ACCOUNT 12345 VIRGINIA STREET Fredericksburg, VA 22408 443-909-4775 gordon@ksiautoparts.com Your KS Group Store: KSI-Fredericksburg, VA 4951 Quality Drive Fredericksburg, VA 22408 Customer Service: 855-855-4569

Once you login for the first time click on "Edit Profile" to change the temporary password.

# **Product Catalog**

#### Welcome GORDON'S TEST ACCOUNT

[Back to Product Catalog]

| Customer Data:                                                                                                    | Your KS Group Store:                                                                                       |  |
|----------------------------------------------------------------------------------------------------|----------------------------------------------------------------------------------------------------|--|
| GORDON'S TEST ACCOUNT<br>12345 VIRGINIA STREET<br>Fredericksburg, VA 22408<br>443-909-4775<br>gordon@ksiautoparts.com | KSI-Fredericksburg, VA<br>4951 Quality Drive<br>Fredericksburg, VA 22408<br>Customer Service: 855-855-4569 |  |

Select the data you would like to update from the dropdown menu below.

Changes to your email and password are effective immediately. Changes to your address or phone number will be submitted to your local KS office for processing and may not be effective immediately.

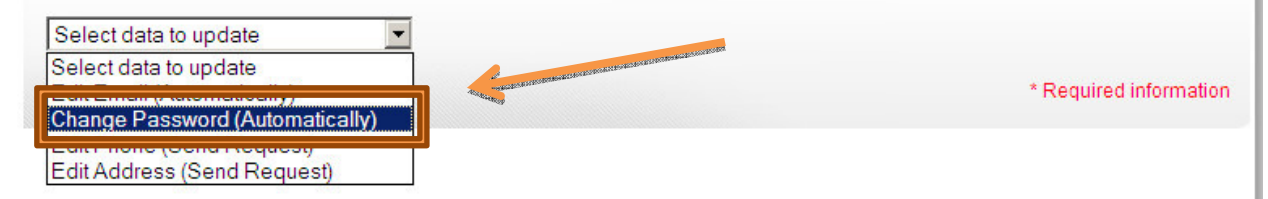

Under the drop down menu select "Change Password (Automatically)"

## **Change Password**

| Current Password:      | ••••  | * |  |
|------------------------|-------|---|--|
| New Password:          | ••••• | * |  |
| Password Confirmation: | ••••• | * |  |

Please take notice above of the criteria for the new password. For example: Gordon1

#### **Change Password**

| Please enter your existing password and<br>match and is at least 6 characters long, | d new password for your custo<br>contains 1 upper case letter, 1 | mer account below. Ensure the new pas<br>lower case letter, and 1 number. | ssword fields |
|-------------------------------------------------------------------------------------|------------------------------------------------------------------|---------------------------------------------------------------------------|---------------|
| Current Password:                                                                   |                                                                  | *                                                                         |               |
| New Password:                                                                       |                                                                  | *                                                                         |               |
| Password Confirmation:                                                              |                                                                  | *                                                                         |               |

If the password is accepted you will receive the confirmation above.

Now the account setup is complete. Please return to "Product Catalog" and see below for online ordering procedure.....

| Search for Parts  | Product Catalog                                                     |                                                            |                |
|-------------------|---------------------------------------------------------------------|------------------------------------------------------------|----------------|
| enter part # 60 ↔ | Welcome GORDON'S TEST ACCOUNT                                       |                                                            | [Edit Profile] |
| Choose Year 🗨     | Customer Data:                                                      | Your KS Group Store:                                       |                |
| Choose Make       | GORDON'S TEST ACCOUNT<br>12345 VIRGINIA STREET                      | KSI-Fredericksburg, VA<br>4951 Quality Drive               |                |
| Choose Model 💽    | Fredericksburg, VA 22408<br>443-909-4775<br>gordon@ksiautoparts.com | Fredericksburg, VA 22408<br>Customer Service: 855-855-4569 |                |
|                   |                                                                     |                                                            |                |

When you return to product catalog you will notice the "Search for Parts" on the left. Here there are 2 different methods to search for parts.

- 1. Search by part number.
- 2. Search by year, make & model

See examples on next page.....

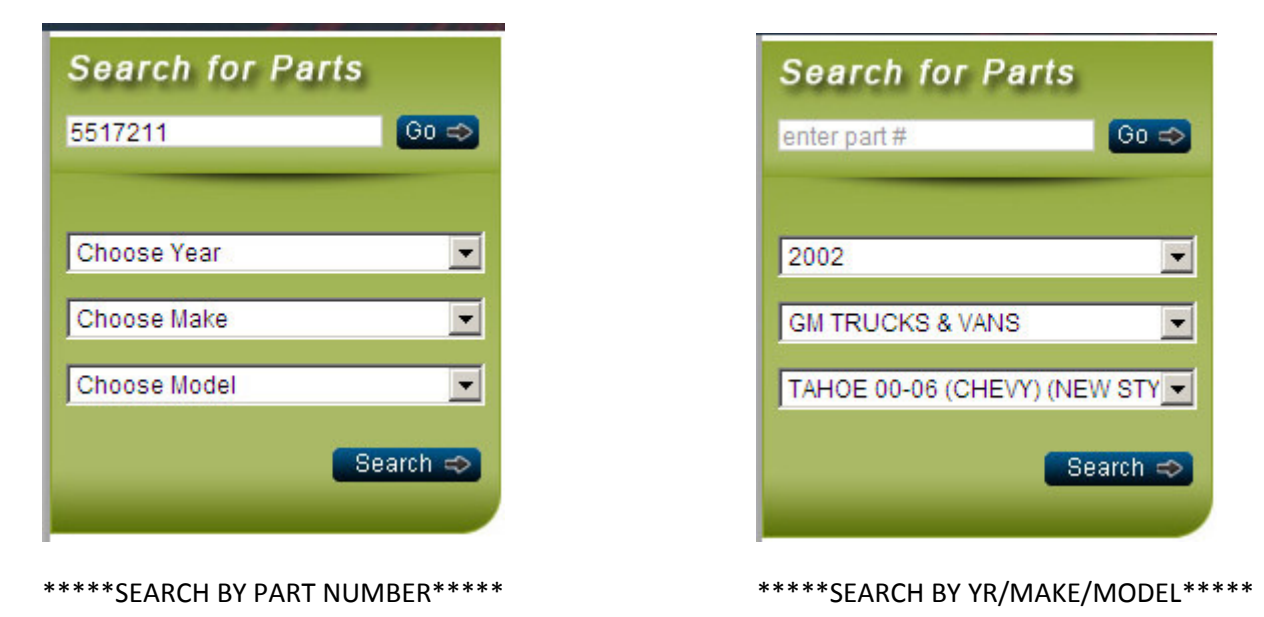

If you search by part number the results will look like the example below.....

#### **Product Catalog** Home » Select a Part Type » 5517211 HOOD, Sort by ... -Search Results Displaying 1 to 2 (of 2 products) Result Pages: 1 Make: HONDA Description: HOOD Model: ACCORD SEDAN 03-07 Item No: 5517211 Year From: 2003 Link No: HO1230138 Year To: 2007 OEM No: 60100SDBA90ZZ CAPA: Yes List Price: \$156.00 Part Type: HOOD 🔚 Add to Cart Make: HONDA Description: HOOD (DM) Model: ACCORD SEDAN 03-07 Item No: 5517211-D Link No: Year From: 2003 HO1230138 Year To: 2007 OEM No: 60100SDBA90ZZ CAPA: Yes List Price: Contact local KS Office:855-855-4569 Part Type: HOOD

Displaying 1 to 2 (of 2 products)

Result Pages: 1

If you search by year, make and model the results will look like the example below.....

| Product Catalog                             |                          |
|---------------------------------------------|--------------------------|
| Home » 2002 GM TRUCKS & VANS TAHOE 00-06 (C | HEVY) (NEW STYLE)        |
| Select a Part Type                          |                          |
| FT BMP (STEEL)                              | RAD SUPPORT ASSY         |
| FT BMP PAD                                  | RAD SUPPORT MISC         |
| FT BMP BRKT                                 | MIRROR (DOOR)            |
| FT BMP FILLER                               | DOOR HINGE               |
| FT BMP LWR VALANCE (AIR DAM)                | T FT DOOR                |
| GRILLE                                      | DOOR MLDG (FT/RR)        |
| H/L MOUNTING BRKT                           | DOOR HANDLE (FT/RR)      |
| HEAD LAMP(LIGHT)                            | WINDOW REGULATOR (FT/RR) |
| CORNER LAMP(LIGHT)                          | T/L OUTER(LIGHT)         |
| FOG LAMP(LIGHT)                             | RR BMP                   |
| HOOD                                        | STEP BMP                 |
| HOOD HINGE/LATCH/LIFT                       | RR BMP PAD               |
| FENDER                                      | FAN ASSY/SHROUD          |
| FENDER MLDG/FLARE                           | A/C CONDENSER            |
| FENDER LINER                                |                          |
|                                             | RUST PANEL               |
|                                             | Select All View Parts    |

When using the year, make and model search you can "select all" or select the specific parts that you need then click "view parts"

| lome » Select a     | a Part Type » 5517211 HOOD, |             |                           |                   |                 |
|---------------------|-----------------------------|-------------|---------------------------|-------------------|-----------------|
| Search Re           | sults                       |             |                           | Sort by           | •               |
| Displaying <b>1</b> | to 2 (of 2 products)        |             |                           |                   | Result Pages: 1 |
| Make:               | HONDA                       | Description | : HOOD                    |                   |                 |
| Model:              | ACCORD SEDAN 03-07          | Item No:    | 5517211                   | States.           |                 |
| Year From:          | : 2003                      | Link No:    | HO1230138                 | San Star          |                 |
| Year To:            | 2007                        | OEM No:     | 60100SDBA90ZZ             | The second second |                 |
| CAPA:               | Yes                         | List Price: | \$156.00                  | Contractory of    |                 |
| Part Type:          | HOOD                        |             |                           |                   | 😽 Add to Cart   |
| Make:               | HONDA                       | Description | : HOOD (DM)               |                   |                 |
| Model:              | ACCORD SEDAN 03-07          | Item No:    | 5517211-D                 |                   |                 |
| Year From:          | : 2003                      | Link No:    | HO1230138                 |                   |                 |
| Year To:            | 2007                        | OEM No:     | 60100SDBA90ZZ             |                   |                 |
| CAPA:               | Yes                         | List Price: | Contact local KS Office:8 | 55-855-4569       |                 |
| Part Type:          | HOOD                        |             |                           |                   |                 |

#### \*\*\*\*\*Search results\*\*\*\*\*

This is where you can see details for the part(s) selected and add them to your shopping cart.

See shopping cart details on the next page.....

Home » Shopping Cart

#### Shopping Cart

| Remov | e Product | ltem<br>Code | Make        | Model                                                                                                    | Part<br>Type       | Year              | Price Qty                                   | . Total                                       |
|-------|-----------|--------------|-------------|----------------------------------------------------------------------------------------------------|--------------------|-------------------|---------------------------------------------|-----------------------------------------------|
|       | HOOD      | 5517211      | HONDA AC    | CORD SEDAN 03                                                                                                   | <sup>3-</sup> HOOD | 2003-<br>2007     | \$156.00 1                                  | \$156.00                                      |
|       |           |              |             | and the and the and the and the and the and the and the and the and the and the and the and the and the and the | er.                | *Estimat<br>**Est | Sub-Total:<br>ed Discount:<br>imated Total: | \$156.00<br>- <mark>\$78.00</mark><br>\$78.00 |
|       |           |              | Update Carl | Continue Shopp                                                                                                  | ing Chec           | kout              |                                             |                                               |

NOTE: All prices displayed are list prices, and do not include shipping, handling, and taxes. All items ordered are processed by your local store and are subject to availability. We will contact you directly if any of the items in your order are not available or backordered.

\* Individual store promotions are not shown here.

\*\* Your order will be subject to state sales tax unless your company has a Tax ID (Resale Certificate) on file with us. If you have a Tax ID but have not submitted it to us, please fax or e-mail it to your store. Click here to see a sample resale certificate.

Your customer discount of 50% is included in the estimated total shown above.

Here is a snapshot of your shopping cart. The estimated discount is your normal discount that you receive on parts from your local KSI office. Any extra discount, incentives, promotions and tax (if applicable) will not be reflected in the total in the shopping cart but, will show on the actual invoice that you receive with your delivery.

If everything is correct in the shopping cart click "checkout" to proceed.

Home » Shopping Cart » Review Order

#### **Review Order**

#### IMPORTANT NOTICE BEFORE PURCHASE:

Online orders are processed daily at 1:00am EST. Depending on the time of your order, you may experience up to 24 hour delay. Once your order has been processed, a confirmation email will be sent to GORDON@KSIAUTOPARTS.COM.

If you would like to continue, please click "Confirm Order" below.

| Product   | Item Code   | Make      | Model                         | Part Type | Year      | Price    | Qty.    | Total    |
|-----------|-------------|-----------|-------------------------------|-----------|-----------|----------|---------|----------|
| HOOD      | 5517211     | HONDA     | ACCORD SEDAN 03-07            | HOOD      | 2003-2007 | \$156.00 | 1       | \$156.00 |
|           |             |           |                               |           |           | Sub To   | otal:   | \$156.00 |
|           |             |           |                               |           | *Estimate | ed Disco | unt:    | -\$78.00 |
|           |             |           |                               |           | **Esti    | mated To | otal:   | \$78.00  |
| Special I | nstructions | : (Charac | ter limit 250 - Characters le | eft 240)  |           |          |         |          |
| PO# 1234  | 56          |           |                               |           |           |          | <b></b> |          |
|           |             |           |                               |           |           |          | -       |          |

Confirm Order Return to Shopping Cart Cancel

Here is where you can review your order, add a PO number, an RO number or add special instructions for your local KSI office.

Once you have added your PO number and or special instructions click "Confirm Order"

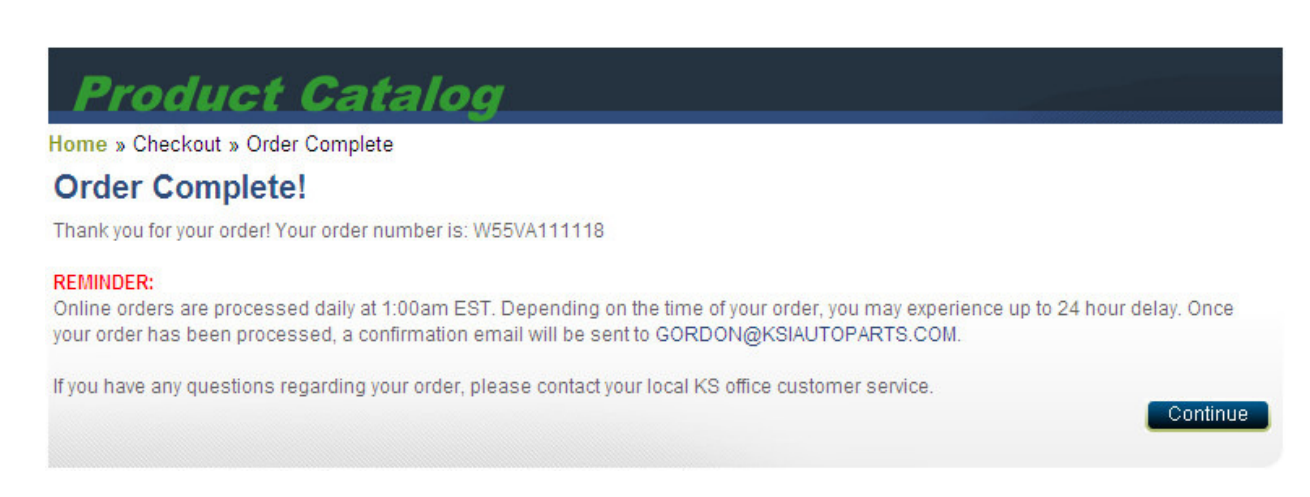

Your order is now complete. You will receive an email confirmation shorty. Due to the fact that some items may be back ordered or need to be transferred from other locations you may receive an email or phone call from your local KSI office with further questions or instructions. If the order is good an there

are no issues or concerns regarding your order, your order will ship on the next scheduled delivery to your area.

#### \*\*\*\*\*NOTE\*\*\*\*\*

Cut off times for deliveries vary by location. Please check with your local KSI office for run cut off times and any other questions you may have. Your local KSI office is listed under your online account when you login.